其它功能 刘刚 2007-02-12 发表

| 利用Veritas NetBackup 5.1客户端恢复MS SQLServer 2000数据库的步骤                                                                                                    |                                                                                                    |
|----------------------------------------------------------------------------------------------------|----------------------------------------------------------------------------------------------------|
| <ul> <li>一 组网需求:</li> <li>备份服务器、客户端和存储设备通过交换机互连。</li> </ul>                                                                                                    |                                                                                                    |
| <ul> <li>- 知内回・</li> <li>无</li> <li>三 配置+</li></ul>                                                                                                    |                                                                                                    |
| <ul> <li>— 印星少珠·</li> <li>1 自动条份软件</li> </ul>                                                                                                    |                                                                                                    |
| 讲λNetBackup MS SQI Client,按 <f3>或洗择Actions &gt; Bestore,首先设定要恢复</f3>                                                                                                    |                                                                                                    |
| 的数据库服务器(就是本地的主机名),参数均可保持默认;                                                                                                    |                                                                                                    |
| Backup History Options                                                                                                    |                                                                                                    |
| Use this window to select how NetB-<br>SQL Server backup images that will<br>restore dialog.                                                                                                    | ckup will filter the<br>e displayed in the Help<br>Cancel                                                                                                    |
| Browse for SQL Server objects that w                                                                                                    | ere backed up from :                                                                                                    |
| SQL Host [X500ADS                                                                                                    | <u> </u>                                                                                                    |
| SQL Server                                                                                                    |                                                                                                    |
| Instance: Consum<br>Images will be selected from NetBack                                                                                                    | up Master Server:                                                                                                    |
| BAKSERVER                                                                                                    |                                                                                                    |
| Use the Client Options window if you<br>different master server.                                                                                                    | would like to select images from a                                                                                                    |
| Time filter                                                                                                    | end date                                                                                                    |
| 2006 <u>*</u> 12 <u>*</u> 6 <u>*</u><br>year mo day                                                                                                    | 2007 * 1 * 5 *<br>year mo day                                                                                                    |
| 图1                                                                                                    |                                                                                                    |
|                                                                                                    |                                                                                                    |
| 进入数据库恢复设定界面,选择一个恢复的时间点,在Recovery Options中选择Reco                                                                                                    |                                                                                                    |
| vered, 在Consistency中远洋Full check, Including indexes, 在Residie script中远洋L                                                                                                    |                                                                                                    |
| aunch Immediately,之后点击 <ok>执行恢复。</ok>                                                                                                    |                                                                                                    |
| Destand Access(4) 1963, Sanara (b) juncks<br>Orange<br>Network<br>Network<br>Networ | and a feature for the second second sec |
| Image: The state of the state of t                                                                                                    |                                                                                                    |
| Selected: Database backur ung standard backur method with                                                                                                    | oky yeed                                                                                                    |
| Kenik<br>Kasture uptioni<br>Los 50, Scripting uptions                                                                                                    | ecowy uptors: Consistency durb:                                                                                                    |
| Propide public public eventure scrept     entrore scrept     Excovery options using themacilian logs                                                                                                    | Accounted                                                                                                    |
| Para interest de la comercia de la comercia de la comer                                                                                                    |                                                                                                    |
|                                                                                                    |                                                                                                    |
| Planter cost<br>Planter treaded weekledy (* Servir Index socialize (* Servir ) (* Servir )                                                                                                    |                                                                                                    |
|                                                                                                    |                                                                                                    |

- 图2
- 四 配置关键点:

略